## Microsoft Azure Information Protection

이 문서는 보호된 문서입니다. 지원되는 PDF 리더 앱을 사용하여 볼 수 있습니다.

앱에서 열기:

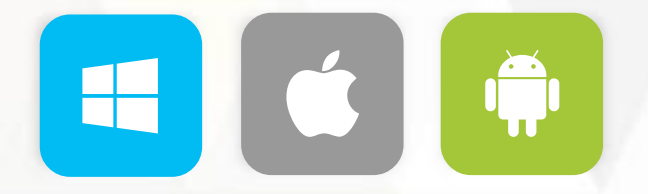

Microsoft Azure Information Protection으로 보호된 PDF 문서에 대해 알아보세요

Microsoft는 사용자의 개인 정보를 소중히 여깁니다. 자세히 알아보려면 Microsoft의 <u>개인정보처리방침</u>을 읽어보세요. Microsoft Corporation, One Microsoft Way, Redmond, WA 98052